## Efetuar Parcelamento de Débitos - Aba Débitos

Esta funcionalidade, que pertence ao Módulo de Cobranca, permite efetuar parcelamento dos débitos de um imóvel, podendo ser acessada no caminho GSAN > Cobranca > Parcelamento > Efetuar Parcelamento de Débitos > Aba Débitos.

Em função da quantidade de informações que fazem parte do processo de parcelamento, para efetuar o parcelamento a tela foi dividida em quatro abas:

- Aba Imóvel Para identificação do imóvel;
- Aba Débitos Para confirmação e detalhamento dos débitos que serão parcelados;
- Aba Negociação Para configuração da forma de pagamento: A Vista, ou Parcelado. E, em caso de confirmada a forma de pagamento parcelada, definir o valor da entrada, e a quantidade de parcelas do parcelamento, com seu respectivos valores.
- Aba Conclusão: É apresentado um resumo da negociação e débito, e você deverá confirmar, ou não, a realização do parcelamento.

As telas do tipo aba têm um comportamento padrão.

Clique aqui para obter uma explicação mais detalhada do funcionamento das telas do tipo aba.

Para ter acesso à ajuda das demais abas, clique no "hyperlink" correspondente.

Esta tela exibe as informações sobre os débitos do imóvel para efeito de parcelamento:

|                                                          | ar Pa                                               | rcelamer                                                                                                    | nto de Dé                                                                                                    | bitos                                                                                                    | Imóvel                                                                                                    | Débitos                              | Negociação Conclusão                                                                                                    |  |  |
|----------------------------------------------------------|-----------------------------------------------------|----------------------------------------------------------------------------------------------------|----------------------------------------------------------------------------------------------------|----------------------------------------------------------------------------------------------------|----------------------------------------------------------------------------------------------------|--------------------------------------|----------------------------------------------------------------------------------------------------|--|--|
| Para efetuar o parcelamento de débitos informe o imóvel: |                                                     |                                                                                                    |                                                                                                    |                                                                                                    |                                                                                                    |                                      |                                                                                                    |  |  |
|                                                          |                                                     | funde 5405                                                                                                    | 0000                                                                                                    |                                                                                                    |                                                                                                    |                                      | <u>Ajuda</u>                                                                                                    |  |  |
| Matricul                                                 | a do im                                             | over: 5405.                                                                                                    | 2960                                                                                                    | Dadaa da Imával                                                                                               |                                                                                                    |                                      |                                                                                                    |  |  |
| Dados do Imovel                                          |                                                     |                                                                                                    |                                                                                                    |                                                                                                    |                                                                                                    |                                      |                                                                                                    |  |  |
| Cliente                                                  | Inscrição do Imóvel:                                |                                                                                                    |                                                                                                    |                                                                                                    | 1/4                                                                                                    |                                      |                                                                                                    |  |  |
| CDE ou (                                                 | Cliente Usuário:                                    |                                                                                                    |                                                                                                    | NEDITO GINU DA SIL                                                                                            | VA                                                                                                    |                                      |                                                                                                    |  |  |
| Situação                                                 | CPF ou CNPJ:                                        |                                                                                                    |                                                                                                    | 0.707.104-91                                                                                                  |                                                                                                    |                                      |                                                                                                    |  |  |
| Situação                                                 | o da Lie                                            | jação de Aj                                                                                                    | saoto: EA                                                                                                    |                                                                                                    |                                                                                                    |                                      |                                                                                                    |  |  |
| Perfil do                                                | o Imóve                                             | l:                                                                                                    | NO                                                                                                    |                                                                                                    |                                                                                                    |                                      |                                                                                                    |  |  |
| . or in de                                               |                                                     |                                                                                                    | 140                                                                                                    |                                                                                                    |                                                                                                    |                                      |                                                                                                    |  |  |
|                                                          |                                                     |                                                                                                    |                                                                                                    | Endereço do Imóv                                                                                              | el                                                                                                    |                                      |                                                                                                    |  |  |
|                                                          |                                                     |                                                                                                    | R B, N. 000                                                                                                    | 58 - BOA VIAGEM RECI                                                                                          | FE PE 5000                                                                                                    | 00-000                               |                                                                                                    |  |  |
|                                                          |                                                     |                                                                                                    | _                                                                                                    |                                                                                                    |                                                                                                    |                                      |                                                                                                    |  |  |
| /alor dos                                                | s Débito                                            | os do Imóve                                                                                                    | el:                                                                                                    |                                                                                                    |                                                                                                    |                                      |                                                                                                    |  |  |
|                                                          | Cor                                                 | 1tas 2.41                                                                                                    | 0.06                                                                                                    | Julas de Pagamento                                                                                            | A                                                                                                    | crescimos                            | Impontualidade                                                                                                    |  |  |
|                                                          |                                                     | 2.41                                                                                                    | 9,90                                                                                                    | 0,0                                                                                                    | ,0                                                                                                    |                                      | 009,41                                                                                                    |  |  |
|                                                          | Dé                                                  | bitos a Cob                                                                                                    | rar                                                                                                    | Créditos a Re                                                                                                 | alizar                                                                                                    | Débito                               | o Total Atualizado                                                                                                    |  |  |
| Se                                                       | erviço                                              | Pa                                                                                                    | arcelament                                                                                                    | 0                                                                                                    | unzur                                                                                                    |                                      |                                                                                                    |  |  |
|                                                          |                                                     | 0,00                                                                                                    |                                                                                                    | 0,00                                                                                                    | 0,00                                                                                                    |                                      | 3.109,37                                                                                                    |  |  |
|                                                          |                                                     |                                                                                                    |                                                                                                    |                                                                                                    |                                                                                                    |                                      |                                                                                                    |  |  |
| Contas em Débito:                                        |                                                     |                                                                                                    |                                                                                                    |                                                                                                    |                                                                                                    |                                      |                                                                                                    |  |  |
| Contas e                                                 | m Débi                                              | to:                                                                                                    |                                                                                                    |                                                                                                    |                                                                                                    |                                      |                                                                                                    |  |  |
| Contas e<br>EP                                           | m Débi<br>NB                                        | to:<br>Mês/Ano                                                                                                    | Vencimen                                                                                                    | nto Valor da Co                                                                                               | nta                                                                                                    | Ad                                   | créscimos por<br>npontualidade                                                                                                    |  |  |
| Contas e<br>EP                                           | m Débi<br>NB                                        | to:<br>Mês/Ano<br><u>12/2004</u>                                                                                                    | Vencimen<br>24/01/200                                                                                            | nto Valor da Co                                                                                               | nta<br>33,09                                                                                                    | Ac                                   | créscimos por<br>npontualidade<br>30,44                                                                                                    |  |  |
| Contas e<br>EP<br>©                                      | m Débi<br>NB<br>©                                   | to:<br>Mês/Ano<br><u>12/2004</u><br><u>01/2005</u>                                                                                                    | Vencimen<br>24/01/200<br>24/02/200                                                                               | Nto Valor da Co                                                                                               | nta<br>33,09<br>33,08                                                                                                    | A(<br>In                             | créscimos por<br>npontualidade<br>30,44<br>30,10                                                                                                    |  |  |
| EP                                                       | m Débi<br>NB                                        | to:<br>Mês/Ano<br>12/2004<br>01/2005<br>02/2005                                                                                                    | Vencimen<br>24/01/200<br>24/02/200<br>24/03/200                                                                  | Nto Valor da Co<br>15<br>15                                                                                   | nta<br>33,09<br>33,08<br>34,66                                                                                                    | Ad<br>In                             | créscimos por<br>npontualidade<br>30,44<br>30,10<br>31,19                                                                                                    |  |  |
| EP<br>©<br>©<br>©                                        | m Débi                                              | to:<br>Mês/Ano<br>12/2004<br>01/2005<br>02/2005<br>03/2005                                                                                                    | Vencimen<br>24/01/200<br>24/02/200<br>24/03/200<br>24/04/200                                                     | Valor da Co   05   05   05   05   05   05                                                                     | nta<br>33,09<br>33,08<br>34,66<br>34,12                                                                                                    | Ac<br>In                             | and the second second s |  |  |
| EP                                                       | m Débi                                              | to:<br><u>Mês/Ano</u><br><u>12/2004</u><br><u>01/2005</u><br><u>02/2005</u><br>04/2005                                                                                                    | Vencimen<br>24/01/200<br>24/02/200<br>24/03/200<br>24/04/200<br>EP-En                                            | Nto Valor da Co                                                                                               | nta<br>33,09<br>33,08<br>34,66<br>34,12<br>26,60                                                                                                    | Ac<br>In                             | anda Não Baixada                                                                                                    |  |  |
| Contas e<br>EP<br>©<br>©<br>©<br>Limpar                  | m Débi                                              | to:<br>Mês/Ano<br>12/2004<br>01/2005<br>02/2005<br>03/2005<br>04/2005                                                                                                    | Vencimen<br>24/01/200<br>24/02/200<br>24/03/200<br>24/04/200<br>24/05/200<br>EP-En<br>Conta                      | Nto Valor da Co<br>D5<br>D5<br>D5<br>D5<br>D5<br>D5<br>D5<br>D5<br>D5<br>D5<br>D5<br>D5<br>D5                 | nta<br>33,09<br>33,08<br>34,66<br>34,12<br>26,60<br>5; NB-Conta                                                                                                    | Ad<br>In<br>Paga e Air               | anda Não Baixada                                                                                                    |  |  |
| EP                                                       | m Débi                                              | to:<br>Mês/Ano<br>12/2004<br>01/2005<br>02/2005<br>03/2005<br>04/2005                                                                                                    | Vencimen<br>24/01/200<br>24/02/200<br>24/03/200<br>24/04/200<br>EP-En<br>Contas                                  | to Valor da Co<br>5<br>5<br>5<br>5<br>5<br>5<br>5<br>5<br>5<br>5<br>5<br>5<br>5<br>5<br>5<br>5<br>5<br>5<br>5 | nta<br>33,09<br>33,08<br>34,66<br>34,12<br>26,60<br>5 NB-Conta                                                                                                    | Ad<br>In<br>Paga e Air               | nda Não Baixada                                                                                                    |  |  |
| Contas e<br>EP<br>©<br>©<br>Limpar                       | m Débi<br>NB<br>©<br>©<br>©<br>EP/NE                | to:<br>Mês/Ano<br>12/2004<br>01/2005<br>02/2005<br>03/2005<br>04/2005<br>04/2005                                                                                                    | Vencimen<br>24/01/200<br>24/02/200<br>24/03/200<br>24/04/200<br>24/05/200<br>EP-En<br>Conta:                     | nto Valor da Co<br>05<br>05<br>05<br>05<br>05<br>05<br>05<br>05<br>05<br>05<br>05<br>05<br>05                 | nta<br>33,09<br>33,08<br>34,66<br>34,12<br>26,60<br>5; NB-Conta                                                                                                    | Ac<br>In                             | anda Não Baixada                                                                                                    |  |  |
| Contas e<br>EP<br>©<br>©<br>Limpar                       | m Débi<br>NB<br>©<br>©<br>EP/NE<br>Pagam<br>Tipo do | to:<br>Mês/Ano<br>12/2004<br>01/2005<br>02/2005<br>03/2005<br>04/2005<br>04/2005<br>04/2005                                                                                                    | Vencimen<br>24/01/200<br>24/02/200<br>24/03/200<br>24/04/200<br>24/05/200<br>EP-En<br>Conta:<br>ébito:           | Nto Valor da Co<br>15<br>15<br>15<br>15<br>15<br>15<br>15<br>15<br>15<br>15<br>15<br>15<br>15                 | nta<br>33,09<br>33,08<br>34,66<br>34,12<br>26 60<br>5; NB-Conta                                                                                                    | Ac<br>In<br>Paga e Air<br>nento Valo | r Acrésc. por Impont.                                                                                                    |  |  |
| Contas e<br>EP<br>©<br>©<br>Limpar                       | m Débi<br>NB<br>©<br>©<br>EP/NE<br>Pagam<br>Tipo do | to:<br>Mês/Ano<br>12/2004<br>01/2005<br>02/2005<br>03/2005<br>04/2005<br>04/2005<br>04/2005<br>04/2005                                                                                                    | Vencimen<br>24/01/200<br>24/02/200<br>24/03/200<br>24/04/200<br>24/05/200<br>EP-En<br>Conta:<br>ébito:           | nto Valor da Co<br>05<br>05<br>05<br>05<br>05<br>05<br>05<br>05<br>05<br>05<br>05<br>05<br>05                 | nta<br>33,09<br>33,08<br>34,66<br>34,12<br>26,60<br>5; NB-Conta<br>a de Vencir<br>Avança                                                                                                    | Ac<br>In<br>Paga e Air<br>nento Valo | anda Não Baixada                                                                                                    |  |  |
| Contas e<br>EP<br>©<br>©<br>Limpar<br>Guias de           | m Débi<br>NB<br>O<br>O<br>EP/NE<br>Pagam<br>Tipo do | to:<br>Mês/Ano<br>12/2004<br>01/2005<br>02/2005<br>03/2005<br>04/2005<br>04/2000 | Vencimen<br>24/01/200<br>24/02/200<br>24/03/200<br>24/04/200<br>24/05/200<br>EP-En<br>Conta:<br>ébito:<br>Prest. | nto Valor da Co<br>05<br>05<br>05<br>05<br>05<br>05<br>05<br>05<br>05<br>05<br>05<br>05<br>05                 | nta<br>33,09<br>33,08<br>34,66<br>34,12<br>26,60<br>34,12<br>26,60<br>34,12<br>26,60<br>34,12<br>26,60<br>34,12<br>26,60<br>34,12<br>26,60<br>34,12<br>26,60<br>34,12<br>26,60<br>34,22<br>34,65<br>34,65 | Paga e Aid<br>nento Valo             | réscimos por<br>npontualidade<br>30,44<br>30,10<br>31,19<br>30,36<br>22,20<br>nda Não Baixada<br>Calcular<br>or Acrésc. por Impont.                                                                                                    |  |  |

Por solicitação da Caema, com o objetivo gerar Notificações de Débitos com Desconto para um conjunto de Matrículas informadas, os descontos concedidos serão em função do Débito Total (principal + juros e multas), e se a Notificação não for paga no Vencimento o débito retornará ao Valor Original.

Em função desse alteração, foi necessário fazer os seguintes ajustes:

- Criar/configurar uma Resolução de Diretoria com desconto 20% do valor devido original e 100% dos Juros/multas;
- Corrigir o cálculo dos descontos no parcelamento para pagamento à vista;
- Criar um critério de cobrança e associar à RD criada;
- Corrigir a gravação do valor do desconto na funcionalidade de Gerar Atividade da Ação de Cobrança;
- Alterar o layout do arquivo texto gerado pela funcionalidade Gerar TXT da Ação Cobrança e incluir o valor do desconto concedido.

|                                                                                                    |                                                                                                    |                                                                                                    |                                                                                                    |                                                                                                    |                                                                                                    |                                                          | _                                                                      |                                                                                |                                                                                  |                                                                                                    |  |
|----------------------------------------------------------------------------------------------------|----------------------------------------------------------------------------------------------------|----------------------------------------------------------------------------------------------------|----------------------------------------------------------------------------------------------------|----------------------------------------------------------------------------------------------------|----------------------------------------------------------------------------------------------------|----------------------------------------------------------|------------------------------------------------------------------------|--------------------------------------------------------------------------------|----------------------------------------------------------------------------------|----------------------------------------------------------------------------------------------------|--|
| Efetuar                                                                                                    | Parce                                                                                                    | lamento                                                                                                    | de Dél                                                                                                    | bitos                                                                                                    |                                                                                                    | Imóvel                                                   | Débitos                                                                | Negocia                                                                        | ação C                                                                           | onclusão                                                                                                    |  |
| ara efetuar                                                                                                    | o parce                                                                                                    | lamento d                                                                                                    | le débitos                                                                                                    | informe o im                                                                                                    | ióvel:                                                                                                    |                                                          | I                                                                      | · · · ·                                                                        |                                                                                  |                                                                                                    |  |
| Ajud<br>Matrícula do Imóvel: 19                                                                                                    |                                                                                                    |                                                                                                    |                                                                                                    |                                                                                                    |                                                                                                    |                                                          |                                                                        |                                                                                |                                                                                  |                                                                                                    |  |
|                                                                                                    | o intove                                                                                                    | . 15                                                                                                    |                                                                                                    | Dadaa                                                                                                    | والمع أسم أسما                                                                                                    |                                                          |                                                                        |                                                                                |                                                                                  |                                                                                                    |  |
|                                                                                                    |                                                                                                    |                                                                                                    |                                                                                                    | Dados                                                                                                    | do imovei                                                                                                    |                                                          |                                                                        |                                                                                |                                                                                  |                                                                                                    |  |
| nscrição do Imóvel:                                                                                                    |                                                                                                    |                                                                                                    | 111.                                                                                                    | 102.230.015                                                                                                    | 5.000                                                                                                    |                                                          |                                                                        |                                                                                |                                                                                  |                                                                                                    |  |
| Cliente Usuário:                                                                                                    |                                                                                                    |                                                                                                    |                                                                                                    | JSADA HU                                                                                                    | TEL CENTR                                                                                                    | AL                                                       |                                                                        |                                                                                |                                                                                  |                                                                                                    |  |
| CPF ou CNPJ:                                                                                                    |                                                                                                    |                                                                                                    | NAC                                                                                                    |                                                                                                    | DO                                                                                                    |                                                          |                                                                        |                                                                                |                                                                                  |                                                                                                    |  |
| ituação da Ligação de Água:                                                                                                    |                                                                                                    |                                                                                                    | a: LIGA                                                                                                    | ADO                                                                                                    |                                                                                                    |                                                          |                                                                        |                                                                                |                                                                                  |                                                                                                    |  |
| iituação da                                                                                                    | tuação da Ligação de Esgoto:                                                                                                    |                                                                                                    | oto: LIGA                                                                                                    | AD0                                                                                                    |                                                                                                    |                                                          |                                                                        |                                                                                |                                                                                  |                                                                                                    |  |
| erfil do Im                                                                                                    | ióvel:                                                                                                    |                                                                                                    | NOF                                                                                                    | RMAL                                                                                                    |                                                                                                    |                                                          |                                                                        | _                                                                              |                                                                                  |                                                                                                    |  |
|                                                                                                    |                                                                                                    |                                                                                                    |                                                                                                    | Endered                                                                                                    | o do Imóvel                                                                                                    |                                                          |                                                                        |                                                                                |                                                                                  |                                                                                                    |  |
|                                                                                                    | TVD                                                                                                    | OM FRANC                                                                                                    | CISCO, N O                                                                                                    | 00036 - OUT                                                                                                    | ROS - CENTR                                                                                                    | RO SAO L                                                 | LUIS MA 6                                                              | 5010-64                                                                        | 0                                                                                |                                                                                                    |  |
|                                                                                                    |                                                                                                    |                                                                                                    |                                                                                                    |                                                                                                    |                                                                                                    |                                                          |                                                                        |                                                                                |                                                                                  |                                                                                                    |  |
| llor dos Dé                                                                                                    | ébitos d                                                                                                    | o Imóvel:                                                                                                    |                                                                                                    |                                                                                                    |                                                                                                    |                                                          |                                                                        |                                                                                |                                                                                  |                                                                                                    |  |
|                                                                                                    | Contas                                                                                                    |                                                                                                    | Gi                                                                                                    | uias de Paga                                                                                                    | amento                                                                                                    | A                                                        | créscimo                                                               | s Impont                                                                       | ualidad                                                                          | le                                                                                                    |  |
|                                                                                                    |                                                                                                    | 221,2                                                                                                    | 20                                                                                                    |                                                                                                    | 6.834,80                                                                                                    |                                                          |                                                                        |                                                                                |                                                                                  | 0,0                                                                                                    |  |
|                                                                                                    |                                                                                                    |                                                                                                    |                                                                                                    |                                                                                                    |                                                                                                    |                                                          |                                                                        |                                                                                |                                                                                  |                                                                                                    |  |
|                                                                                                    | -                                                                                                    |                                                                                                    |                                                                                                    |                                                                                                    |                                                                                                    | Créditos a Realizar Dé                                   |                                                                        |                                                                                | bito Total Atualizado                                                            |                                                                                                    |  |
| Convi                                                                                                    | Débito                                                                                                    | s a Cobra                                                                                                    | r                                                                                                    | Cré                                                                                                    | ditos a Realiz                                                                                                    | zar                                                      | Débi                                                                   | to Total A                                                                     | Atualiza                                                                         | ido                                                                                                    |  |
| Servi                                                                                                    | Débito<br>iço<br>2 3                                                                                                    | s a Cobra<br>Parc                                                                                                    | r<br>celamento                                                                                                | Cré                                                                                                    | ditos a Realiz                                                                                                    | 2 <b>ar</b>                                              | Débi                                                                   | to Total A                                                                     | Atualiza                                                                         | <b>ido</b><br>7 058 3                                                                                                   |  |
| Servi                                                                                                    | Débito<br>iço<br><u>2,3</u>                                                                                                    | s a Cobra<br>Parc<br>2                                                                                                    | r<br>:elamento<br>0                                                                                           | ),00                                                                                                    | ditos a Realiz                                                                                                    | zar<br>0,00                                              | Débi                                                                   | to Total A                                                                     | Atualiza                                                                         | <b>ido</b><br>7.058,3                                                                                                   |  |
| Servi<br>pção de P                                                                                                    | Débito<br>iço<br><u>2,3</u><br>Pagamer                                                                                                    | s a Cobra<br>Parc<br>2<br>nto à Vista                                                                                          | r<br>:elamento<br>0<br>.:                                                                                     | ),00                                                                                                    | ditos a Realiz                                                                                                    | zar<br>0,00                                              | Débi                                                                   | to Total A<br>Pagam                                                            | Atualiza                                                                         | 1 <b>do</b><br>7.058,3<br>Vista                                                                                         |  |
| Servi<br>pção de P<br>Valor Tota                                                                                                    | Débito<br>iço<br><u>2,3</u><br>Pagamer<br>al do Dé                                                                                                    | s a Cobra<br>Parc<br>2<br>nto à Vista<br>bito                                                                                  | r<br>celamento<br>0<br>1:<br>Valor Tota                                                                       | ),00<br>Il dos                                                                                                    | ditos a Realia<br>Valor do De                                                                                                    | o,00<br>sconto p                                         | Débi<br>para                                                           | to Total A<br>Pagam<br>Valor do                                                | Atualiza<br>nento à<br>Pagar<br>Vista                                            | ndo<br>7.058,3<br>i Vista<br>mento à                                                                                    |  |
| Servi<br>pção de P<br>Valor Tota<br>Atua                                                                                                    | Débito<br>iço<br><u>2,3</u><br>Pagamer<br>al do Dé<br>alizado<br>7.0                                                                                                    | s a Cobra<br>Parc<br>2<br>nto à Vista<br>bito                                                                                  | r<br>celamento<br>0<br>0<br>0<br>0<br>0<br>0<br>0<br>0<br>0<br>0<br>0<br>0<br>0<br>0<br>0<br>0<br>0<br>0<br>0 | ),00<br>0,00<br>11 dos<br>05<br>0,00                                                                                                    | ditos a Realiz<br>Valor do De<br>Pagamer                                                                                                  | o,00<br>sconto p<br>to à Vist                            | Débi<br>para<br>ta<br>0,00                                             | to Total A<br>Pagam<br>Valor do                                                | hento à<br>Pagar<br>Vista                                                        | 1do<br>7.058,3<br>1 Vista<br>mento á<br>7.058,3                                                                         |  |
| Servi<br>pção de P<br>Valor Tota<br>Atua                                                                                                    | Débito<br>iço<br>2.3<br>Pagamer<br>al do Dé<br>alizado<br>7.0                                                                                                    | s a Cobra<br>Parc<br>2<br>nto à Vista<br>bito                                                                                  | r<br>celamento<br>0<br>0<br>0<br>0<br>0<br>0<br>0<br>0<br>0<br>0<br>0<br>0<br>0<br>0<br>0<br>0<br>0<br>0<br>0 | ),00<br>),00<br>Il dos<br>os<br>0,00                                                                                                    | ditos a Realiz<br>Valor do De<br>Pagamer                                                                                                  | zar<br>0,00<br>sconto p<br>nto à Vist                    | Débi<br>bara<br>ta<br>0,00                                             | Pagam<br>Valor do                                                              | hento à<br>Pagar<br>Vista                                                        | 1do<br>7.058,3<br>1 Vista<br>mento á<br>7.058,3                                                                         |  |
| Servi<br>pção de P<br>Valor Tota<br>Atua                                                                                                    | Débito<br>iço<br>2.3<br>Pagamer<br>al do Dé<br>alizado<br>7.0<br>Débito:                                                                                                    | s a Cobrar<br>Parc<br>2<br>nto à Vista<br>bito<br>058,32                                                                       | r<br>celamento<br>0<br>1:<br>Valor Tota<br>Impost                                                             | cré                                                                                                    | ditos a Realiz<br>Valor do De<br>Pagamer                                                                                                  | zar<br>0,00<br>sconto p<br>nto à Vist                    | Débi<br>bara<br>ta<br>0,00                                             | Pagam<br>Valor do                                                              | hento à<br>Pagar<br>Vista                                                        | 1do<br>7.058,3<br>1 Vista<br>mento á<br>7.058,3                                                                         |  |
| Servi<br>pção de Pa<br>Valor Tota<br>Atua<br>ontas em E<br>EP                                                                                                    | Débito<br>iço<br>2.3<br>Pagamer<br>al do Dé<br>alizado<br>7.0<br>Débito:<br>NB                                                                                                    | s a Cobra<br>Parc<br>2<br>nto à Vista<br>bito<br>058,32<br>Mês/Ano                                                             | r<br>celamento<br>0<br>0<br>1:<br>Valor Tota<br>Impost                                                        | nto Val                                                                                                    | ditos a Realiz<br>Valor do De<br>Pagamer                                                                                                  | o,00<br>sconto p<br>nto à Vist                           | Débi<br>bara<br>ta<br>0,00                                             | Pagam<br>Valor do                                                              | Atualiza<br>nento à<br>Pagar<br>Vista<br>Atu. Mo                                 | ndo<br>7.058,3<br>1 Vista<br>mento à<br>7.058,3<br>onetária                                                             |  |
| Servi<br>pção de P<br>Valor Tota<br>Atua<br>ontas em E<br>EP<br>O                                                                                                    | Débito<br>iço<br>2.3<br>Pagamer<br>al do Dé<br>alizado<br>7.0<br>Débito:<br>NB                                                                                                    | s a Cobrat<br>Parc<br>2<br>nto à Vista<br>bito<br>058,32<br>Mês/Ano<br>12/3200                                                 | r<br>celamento<br>0<br>c:<br>Valor Tota<br>Impost<br>Vencime<br>20/11/20                                      | nto Val                                                                                                    | ditos a Realiz<br>Valor do De<br>Pagamen<br>lor da Conta<br>22                                                                            | sconto p<br>nto à Vist                                   | Débi<br>para<br>ta<br>0,00<br>lulta<br>0,00                            | Pagam<br>Valor do<br>Juros<br>0,00                                             | Atualiza<br>nento à<br>Pagar<br>Vista<br>Atu. Mo                                 | ndo<br>7.058,3<br>1 Vista<br>mento á<br>7.058,3<br>0 netári<br>0,0                                                      |  |
| Servi<br>pção de P<br>Valor Tota<br>Atua<br>ontas em D<br>EP<br>©                                                                                                    | Débito<br>iço<br>2.3<br>Pagamer<br>al do Dé<br>alizado<br>7.0<br>Débito:<br>NB<br>OPNB                                                                                                    | s a Cobra<br>Parc<br>2<br>nto à Vista<br>bito<br>058,32<br>Mês/Ano<br>12/3200                                                  | vencime<br>20/11/20<br>EP-Ent<br>Contas                                                                       | nto Val<br>14<br>rada de Pare                                                                                                    | Valor do De<br>Pagamer<br>lor da Conta<br>22<br>celamento; N                                                                              | o,00<br>sconto p<br>nto à Visi<br>1,20<br>B-Conta        | Débi<br>bara<br>ta<br>0,00<br>Iulta<br>0,00<br>Paga e A                | Valor do<br>Juros<br>0,00                                                      | Atualiza<br>nento à<br>Pagar<br>Vista<br>Atu. Mo                                 | ido<br>7.058,3<br>1 Vista<br>mento à<br>7.058,3<br>0 netári<br>0,0<br>da                                                |  |
| Servi<br>pção de Pa<br>Valor Tota<br>Atua<br>ontas em E<br>EP<br>O                                                                                                    | Débito<br>iço<br>2.3<br>Pagamer<br>al do Dé<br>alizado<br>7.0<br>Débito:<br>NB<br>OÉDito:                                                                                                    | s a Cobra<br>Parc<br>2<br>nto à Vista<br>bito<br>058,32<br>Mês/Ano<br>12/3200                                                  | vencime<br>20/11/20<br>EP-Ent<br>Contas                                                                       | nto Val<br>rada de Pare                                                                                                    | ditos a Realiz<br>Valor do De<br>Pagamer<br>lor da Conta<br>22<br>celamento; N                                                            | sconto p<br>to à Vist<br>1,20<br>B-Conta                 | Débi<br>bara<br>ta<br>0,00<br>Iulta<br>0,00<br>Paga e A                | Pagam<br>Valor do<br>Juros<br>0,00                                             | Atualiza<br>nento à<br>Pagar<br>Vista<br>Atu. Mo<br>Baixa                        | ndo<br>7.058,3<br>n Vista<br>nento à<br>7.058,3<br>onetári<br>0,0<br>da<br>alcular                                      |  |
| Servi<br>pção de P<br>Valor Tota<br>Atua<br>ontas em E<br>EP<br>O<br>Limpar EP                                                                                                    | Débito<br>iço<br>2.3<br>Pagamer<br>al do Dé<br>alizado<br>7.0<br>Débito:<br>NB<br>O/NB                                                                                                    | s a Cobra<br>Parc<br>2<br>nto à Vista<br>bito<br>058,32<br>Mês/Ano<br>12/3200<br>o em Débi                                     | vencime<br>20/11/20<br>EP-Ent<br>Contas                                                                       | nto Val<br>rada de Part<br>em Revisão                                                                                                    | ditos a Realiz<br>Valor do De<br>Pagamen<br>or da Conta<br>22<br>celamento; N                                                             | sconto p<br>sconto p<br>nto à Visi<br>1,20<br>B-Conta    | Débi<br>Dara<br>ta<br>0,00<br>Iulta<br>0,00<br>Paga e A                | Valor do<br>Juros<br>0,00                                                      | Atualiza<br>nento à<br>Pagar<br>Vista<br>Atu. Mo<br>Baixa                        | ndo<br>7.058,3<br>1 Vista<br>mento á<br>7.058,3<br>0 netári<br>0,0<br>da<br>alcular                                     |  |
| Servi<br>pção de P<br>Valor Tota<br>Atua<br>ontas em E<br>EP<br>O<br>Limpar EP                                                                                                    | Débito<br>iço<br>2.3<br>Pagamer<br>al do Dé<br>alizado<br>7.0<br>Débito:<br>NB<br>OÍNB                                                                                                    | s a Cobra<br>Parc<br>2<br>nto à Vista<br>bito<br>058,32<br>Mês/Ano<br>12/3200<br>o em Débi                                     | vencime<br>20/11/20<br>EP-Ent<br>Contas                                                                       | nto Val<br>14<br>14<br>14<br>14<br>27<br>20<br>20<br>20<br>20<br>20<br>20<br>20<br>20<br>20<br>20<br>20<br>20<br>20                                                                                                    | ditos a Realiz<br>Valor do De<br>Pagamen<br>lor da Conta<br>22<br>celamento; N                                                            | sconto p<br>sconto p<br>nto à Vist<br>1,20<br>B-Conta    | Débi<br>Dara<br>ta<br>0,00<br>Iulta<br>0,00<br>Paga e A                | Valor do<br>Juros<br>0,00                                                      | Atualiza<br>nento à<br>Pagar<br>Vista<br>Atu. Mo<br>Baixa<br>C<br>Acréso         | ndo<br>7.058,3<br>1 Vista<br>mento à<br>7.058,3<br>0 netári<br>0,0<br>da<br>alcular                                     |  |
| Servi<br>pção de Pa<br>Valor Tota<br>Atua<br>ontas em E<br>EP<br>Olimpar EP<br>Limpar EP                                                                                                    | Débito<br>iço<br>2.3<br>Pagamer<br>al do Dé<br>alizado<br>7.0<br>Débito:<br>NB<br>OÍDÉDITO:<br>NB<br>OÍDÉDITO:<br>NB                                                                                                    | s a Cobra<br>Parc<br>2<br>nto à Vista<br>bito<br>058,32<br>058,32<br>12/3200<br>o em Débi<br>to                                | vencime<br>20/11/20<br>EP-Ent<br>Contas                                                                       | nto Val<br>nto Val<br>14<br>rada de Pare<br>em Revisão                                                                                                    | ditos a Realiz<br>Valor do De<br>Pagamer<br>lor da Conta<br>22<br>celamento; N<br>Data de<br>Vencimento                                   | zar<br>0,00<br>sconto p<br>nto à Vist<br>1,20<br>B-Conta | Débi<br>Dara<br>ta<br>0,00<br>Nulta<br>0,00<br>Paga e A<br>Valor       | Valor do<br>Juros<br>0,00<br>inda Não                                          | Atualiza<br>hento à<br>Pagar<br>Vista<br>Atu. Mo<br>Baixa<br>C<br>Acréso<br>Impo | ndo<br>7.058,3<br>nento á<br>7.058,3<br>onetári<br>0,0<br>da<br>alcular<br>e. por<br>ont.                               |  |
| Servi<br>pção de Pa<br>Valor Tota<br>Atua<br>ontas em D<br>EP<br>O<br>Limpar EP<br>Limpar EP                                                                                                    | Débito<br>iço<br>2.3<br>Pagamer<br>al do Dé<br>alizado<br>7.0<br>Débito:<br>NB<br>OÉbito:<br>NB<br>OÉDITO:<br>gament<br>do Débito<br>LAMENT                                                                                                    | s a Cobra<br>Parc<br>2<br>nto à Vista<br>bito<br>058,32<br>058,32<br>12/3200<br>o em Débi<br>to<br>0 DE                        | r<br>celamento<br>0<br>c<br>valor Tota<br>Impost<br>20/11/20<br>EP-Ent<br>Contas<br>ito:<br>Prest.<br>1 / 10  | nto Val<br>nto Val<br>14<br>Pada de Pare<br>em Revisão<br>Data de<br>Emissão                                                                                                    | ditos a Realiz<br>Valor do De<br>Pagamer<br>lor da Conta<br>22<br>celamento; N<br>Data de<br>Vencimento<br>21/11/2014                     | zar<br>0,00<br>sconto p<br>nto à Vist<br>1,20<br>B-Conta | Débi<br>Dara<br>0,00<br>Iulta<br>0,00<br>Paga e A<br>Valor<br>68       | Valor do<br>Juros<br>0,00<br>inda Não                                          | Atualiza<br>hento à<br>Pagar<br>Vista<br>Atu. Mo<br>Baixa<br>C<br>Acréso<br>Impo | ndo<br>7.058,3<br>nento a<br>7.058,3<br>7.058,3<br>0,058,3<br>0,058,3<br>0,00<br>da<br>alcular<br>0,00                  |  |
| Servi<br>pção de P<br>Valor Tota<br>Atua<br>ontas em D<br>EP<br>©<br>Limpar EP<br>Limpar EP<br>Limpar EP<br>Limpar EP<br>DARCEL<br>C<br>PARCEL                                                           | Débito<br>iço<br>2.3<br>Pagamer<br>al do Dé<br>alizado<br>7.0<br>Débito:<br>NB<br>OÉbito:<br>NB<br>OÉDITO:<br>NB<br>OTNB                                                                                                    | s a Cobra<br>Parc<br>2<br>nto à Vista<br>bito<br>058,32<br>058,32<br>12/3200<br>o em Débi<br>to<br>0 DE                        | vencime<br>20/11/20<br>EP-Ent<br>Contas<br>ito:<br>Prest.<br>1/10<br>2/10                                     | nto Val<br>14 dos<br>0,00<br>0,00<br>nto Val<br>14<br>rada de Part<br>em Revisão<br>14/10/2014                                                                                                    | Valor do De<br>Pagamer<br>Ior da Conta<br>22<br>celamento; N<br>Data de<br>Vencimento<br>21/11/2014<br>21/12/2014                         | zar<br>0,00<br>sconto p<br>nto à Vist<br>1,20<br>B-Conta | Débi<br>Dara<br>0,00<br>Iulta<br>0,00<br>Paga e A<br>Valor<br>68       | Valor do<br>Juros<br>0,00<br>inda Não<br>33,46                                 | Atualiza<br>Pagar<br>Vista<br>Atu. Me<br>Baixa<br><u>C</u><br>Acréso<br>Impo     | ido<br>7.058,3<br>i Vista<br>mento a<br>7.058,3<br>7.058,3<br>0,00<br>da<br>alcular<br>0,00<br>0,00                     |  |
| Servi<br>pção de Pa<br>Valor Tota<br>Atua<br>ontas em E<br>©<br>Limpar EP<br>Limpar EP<br>Limpar EP<br>Limpar EP<br>DARCEL<br><u>C</u><br>PARCEL<br><u>C</u>                                             | Débito<br>iço<br>2.3<br>Pagamer<br>al do Dé<br>alizado<br>7.0<br>Débito:<br>NB<br>O<br>Débito:<br>NB<br>O<br>Débito:<br>NB | s a Cobra<br>Parc<br>2<br>nto à Vista<br>bito<br>058,32<br>Mês/Ano<br>12/3200<br>o em Débi<br>to<br><u>O DE</u><br><u>O DE</u> | vencime<br>20/11/20<br>EP-Ent<br>Contas<br>ito:<br>Prest.<br>1 / 10<br>2 / 10<br>3 / 10                       | 0,00<br>0,00<br>0,00     | Valor do De<br>Pagamen<br>or da Conta<br>22<br>celamento; N<br>Data de<br>Vencimento<br>21/11/2014<br>21/12/2014<br>21/01/2015            | zar<br>0,00<br>sconto p<br>nto à Vist<br>1,20<br>B-Conta | Débi<br>Dara<br>0,00<br>Iulta<br>0,00<br>Paga e A<br>Valor<br>68<br>68 | Valor do<br>Juros<br>0,00<br>inda Não<br>33,46<br>33,46                        | Atualiza<br>Pagar<br>Vista<br>Atu. Mo<br>Baixa<br>C<br>Acréso<br>Impo            | ado<br>7.058,3<br>1 Vista<br>mento a<br>7.058,3<br>7.058,3<br>0 netári<br>0,0<br>da<br>alcular<br>0,00<br>da<br>0,00    |  |
| Servi                                                                                                    | Débito<br>iço<br>2.3<br>Pagamer<br>al do Dé<br>alizado<br>7.0<br>Débito:<br>NB<br>O<br>Débito:<br>NB<br>O<br>NB<br>O<br>NB<br>O<br>NB<br>Débito:<br>NB<br>O<br>NB<br>Débito:<br>NB<br>O<br>NB<br>Débito:<br>NB<br>O<br>NB<br>Débito:<br>NB<br>O<br>NB                                                                                                    | s a Cobra<br>Parc<br>2<br>nto à Vista<br>bito<br>058,32<br>Mês/Ano<br>12/3200<br>o em Débi<br>to<br>0 DE<br>0 DE               | vencime<br>20/11/20<br>EP-Ent<br>Contas<br>ito:<br>Prest.<br>1 / 10<br>2 / 10<br>3 / 10                       | Cré<br>0,00<br>0,00<br>0 | Valor do De<br>Pagamer<br>or da Conta<br>22<br>celamento; N<br>Data de<br>Vencimento<br>21/11/2014<br>21/12/2014<br>21/01/2015<br>/oltar  | zar<br>0,00<br>sconto p<br>nto à Visi<br>1,20<br>B-Conta | Débi<br>Dara<br>0,00<br>Iulta<br>0,00<br>Paga e A<br>Valor<br>68<br>68 | Valor do<br>Juros<br>0,00<br>inda Não<br>33,46<br>33,46                        | Atualiza<br>Pagar<br>Vista<br>Atu. Mo<br>Baixa<br>C<br>Acréso<br>Impo            | ado<br>7.058,3<br>Nento a<br>7.058,3<br>Onetária<br>0,0<br>da<br>alcular<br>0,00<br>da<br>0,00<br>0,00                  |  |
| Servi<br>pção de P<br>Valor Tota<br>Atua<br>ontas em E<br>EP<br>O<br>Limpar EP<br>ias de Pag<br>Tipo o<br>PARCEL<br><u>Q</u><br>PARCEL<br><u>Q</u><br>PARCEL<br><u>Q</u><br>PARCEL<br><u>Q</u><br>PARCEL | Débito<br>iço<br>2.3<br>Pagamer<br>al do Dé<br>alizado<br>7.0<br>Débito:<br>NB<br>OÍDÉDITO:<br>NB<br>OÍDÉDITO:<br>NB<br>OÍDÉDITO:<br>NB<br>OÍDÉDITO:<br>NB<br>OÍDÉDITO:<br>AMENT<br>CONTAS                                                                                                    | s a Cobra<br>Parc<br>2<br>nto à Vista<br>bito<br>058,32<br>Mês/Ano<br>12/3200<br>o em Débi<br>to<br>0 DE<br>0 DE<br>0 DE       | vencime<br>20/11/20<br>EP-Ent<br>Contas<br>ito:<br>Prest.<br>1/10<br>2/10<br>3/10                             | Cré<br>0,00<br>0,00<br>0 | Valor do De<br>Pagamer<br>lor da Conta<br>22<br>celamento; N<br>Data de<br>Vencimento<br>21/11/2014<br>21/12/2014<br>21/01/2015<br>/oltar | zar<br>0,00<br>sconto p<br>to à Vist<br>1,20<br>B-Conta  | Débi<br>Dara<br>0,00<br>Paga e A<br>Valor<br>68<br>68                  | to Total A<br>Pagam<br>Valor do<br>Juros<br>0,00<br>inda Não<br>33,46<br>33,46 | Atualiza<br>hento à<br>Pagar<br>Vista<br>Atu. Mo<br>Baixa<br>C<br>Acréso<br>Impo | ado<br>7.058,3<br>1 Vista<br>mento à<br>7.058,3<br>7.058,3<br>0 netário<br>0,0<br>da<br>alcular<br>0,00<br>0,00<br>0,00 |  |

Para os chechboxs marcados referentes a EP - Entrada de Parcelamento, e NB - Conta Paga e Ainda Não Baixada, clique no botão Limpar EP/NB

Clique no hiperlink do campo "Mês/Ano" para o sistema exibir a tela de Consultar Conta com o detalhamento das informações.

## Funcionalidade dos Botões

## Botão Descrição da Funcionalidade

Limpar EP/NB Ao clicar neste botão, o sistema limpa o checkbox referente a EP - Entrada de Parcelamento, e NB - Conta Paga e Ainda Não Baixada.

| Calcular               | Ao clicar neste botão, o sistema calcula o valor do parcelamento.                        |
|------------------------|------------------------------------------------------------------------------------------|
| Voltar                 | Ao clicar neste botão, o sistema volta à aba anterior.                                   |
| Avançar                | Ao clicar neste botão, o sistema avança para aba seguinte.                               |
| Desfazer               | Ao clicar neste botão, o sistema permite desfazer a operação realizada.                  |
| Cancelar               | Ao clicar neste botão, o sistema permite cancelar a operação e retorna à tela principal. |
| Concluir               | Ao clicar neste botão, o sistema comanda a execução do parcelamento.                     |
| Emitir 2ª Via de Conta | Ao clicar neste botão, o sistema comanda a emissão de segunda via de conta.              |
| Fechar                 | Ao clicar neste botão, o sistema fecha a tela de consulta.                               |

Clique aqui para retornar ao Menu Principal do GSAN

From: https://www.gsan.com.br/ - Base de Conhecimento de Gestão Comercial de Saneamento

Permanent link: https://www.gsan.com.br/doku.php?id=ajuda:aba\_debitos&rev=1432064105

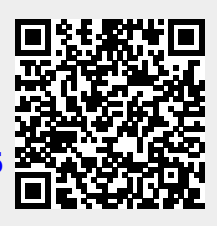

Last update: **31/08/2017 01:11**